### **Online Waitlist Application How-To Guide**

homeforward

Things to keep in mind...

This is a lottery, which means there is no guarantee that you will make it onto a waiting list. We will notify you of your status, in writing, by April, 2023.

## Only apply for waitlists you qualify for, based on the occupancy standard.

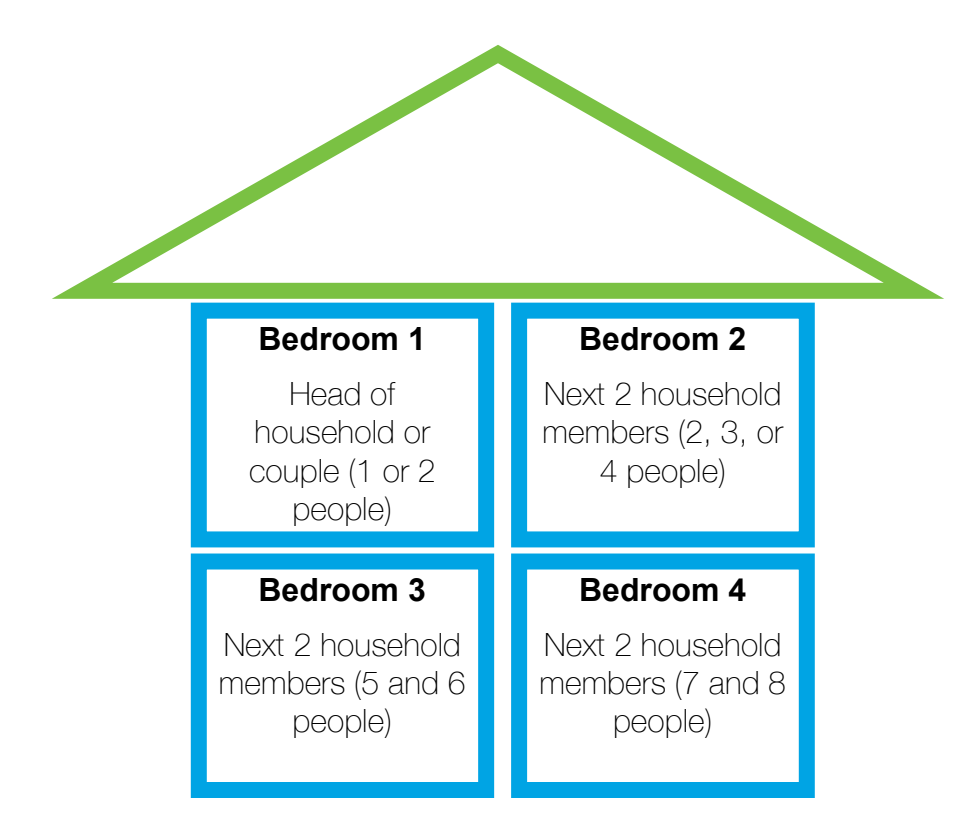

We calculate the unit size (number of bedrooms) you qualify for based on the size of your family. We allow one bedroom for the head of the household and their partner if applicable. For each two additional family members (regardless of age and/or gender), we allow another bedroom.

#### Example:

A single person or a couple is eligible for a studio or one bedroom unit. A household of one or two parents plus one or two children is eligible for a 2bedroom apartment. Home Forward will consider exceptions based individual circumstances.

## There must be at least one household member who is an eligible citizen or eligible noncitizen.

Your household must meet the income guidelines to be eligible.

|                | Household Income Limits         |                             |                                 |  |  |  |  |
|----------------|---------------------------------|-----------------------------|---------------------------------|--|--|--|--|
| Project-bas    | 50%<br>ed Section 8 Units       | 80%<br>Public Housing Units |                                 |  |  |  |  |
| Household Size | Total Household Gross<br>Income | Household<br>Size           | Total Household Gross<br>Income |  |  |  |  |
| 1              | \$37,300                        | 1                           | \$59,680                        |  |  |  |  |
| 2              | \$42,600                        | 2                           | \$68,160                        |  |  |  |  |
| 3              | \$47,950                        | 3                           | \$76,720                        |  |  |  |  |
| 4              | \$53,250                        | 4                           | \$85,200                        |  |  |  |  |
| 5              | \$57,550                        | 5                           | \$92,080                        |  |  |  |  |
| 6              | \$61,800                        | 6                           | \$98,880                        |  |  |  |  |
| 7              | \$66,050                        | 7                           | \$105,680                       |  |  |  |  |
| 8              | \$70,300                        | 8                           | \$112,480                       |  |  |  |  |

# The Waitlist Application

## Visit the waitlist page on Home Forward's website at

https://homeforward.org/waitlists/

Here, you will be able to see the list of properties, unit sizes, and the number of people that will be added to each list.

# Click the link to apply to the waiting list.

https://connect.homeforward.org/

You will be re-directed to a new site.

## Click "Applicant Login"

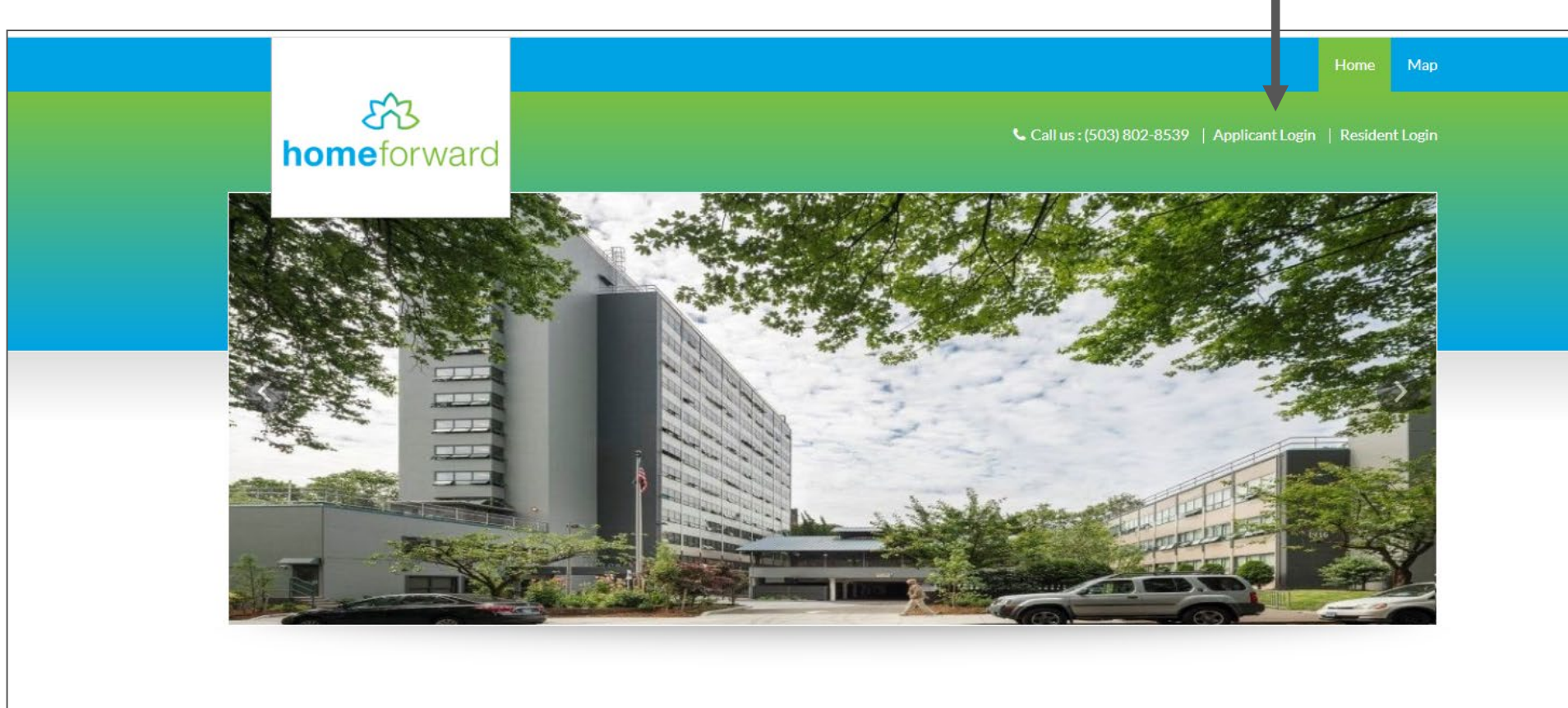

Welcome To Home Forward

### Click the link to register

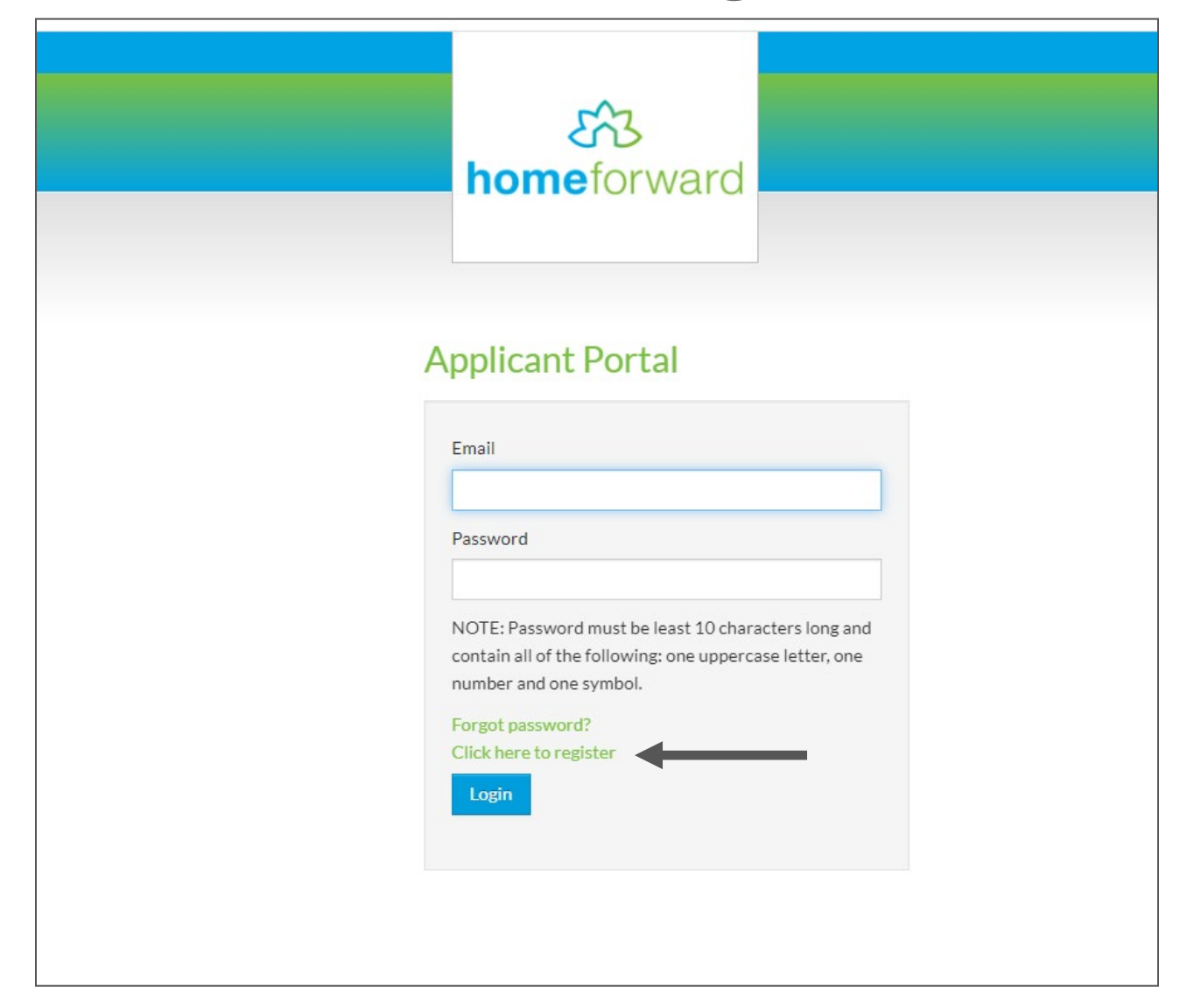

# Click "I do NOT have a registration code"

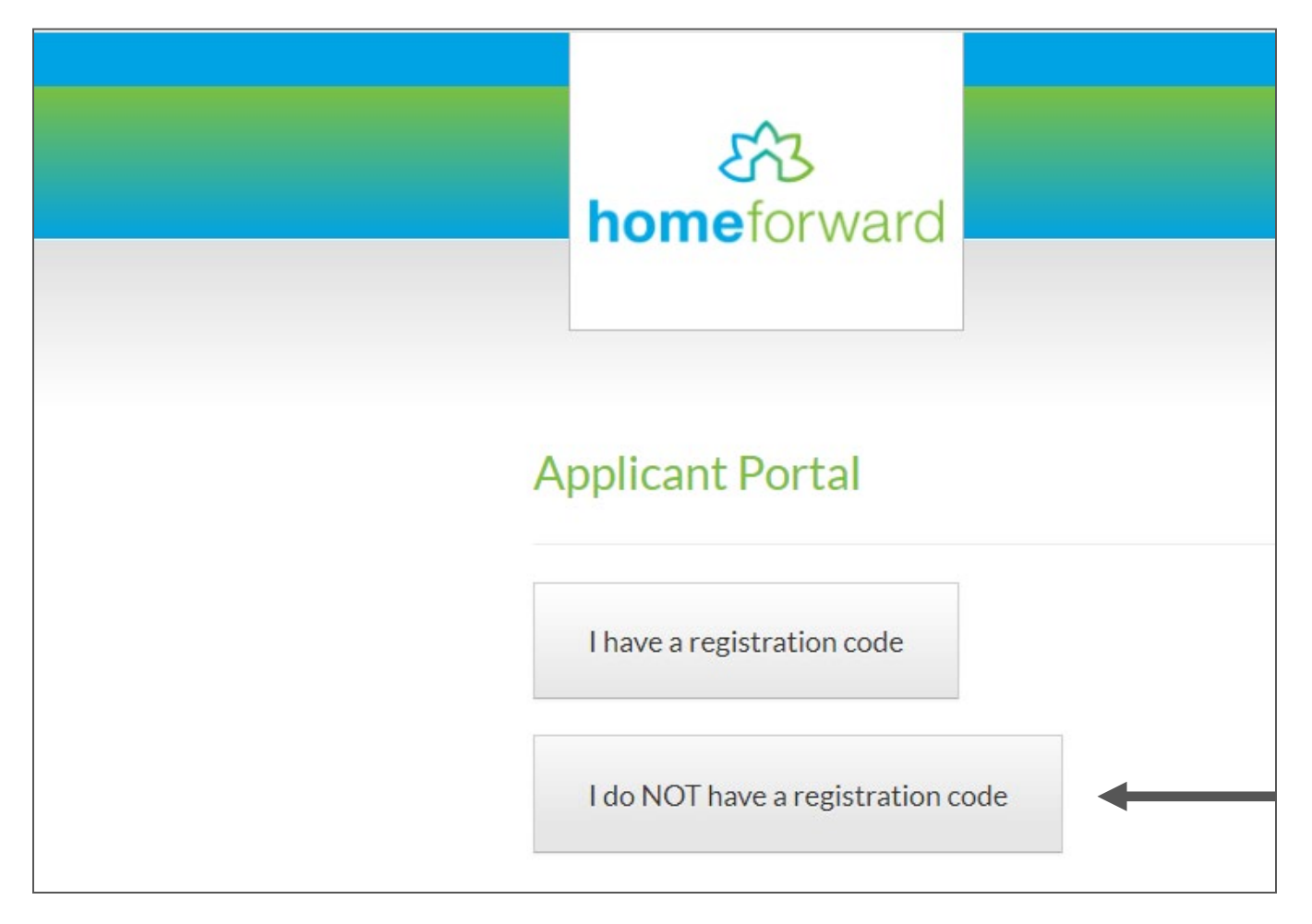

- Complete the "Personal Details" and "Account Information" sections
- Click "Please read and accept the Terms and Conditions"
- Once completed, click Register

### \* Denotes a required field Personal Details First Name\* East Name\* Last Name\* Last Name Confirm SSN#\* (f you do not have a SSN, please enter 999-99-9999) ( Phone (Home)\* (555) 555-5555

#### Account Information

| YourEm              | nail@Example.com                                                             |
|---------------------|------------------------------------------------------------------------------|
| Confirm             | Email Address*                                                               |
| YourEm              | ail@Example.com                                                              |
| Passwor             | d*                                                                           |
| Passwo              | rd                                                                           |
| Confirm             | Password*                                                                    |
| Confirm             | n Password                                                                   |
| This site<br>apply. | is protected by reCAPTCHA and the Google Privacy Policy and Terms of Service |
| Discos              | and and accept the Terror and Candidian                                      |

#### **Personal Details First Name** Last Name SS# (if none enter 999-99-9999) Confirm SS# Enter a phone number Account Information **Email Address** Confirm email address Create a password Confirm password (write this down for your notes)

Register

## Once you have created your account, you can begin completing your application.

Select your preferred language (note: if you select a different language, the application process will switch to your preferred language for the duration of the application) and click "Next"

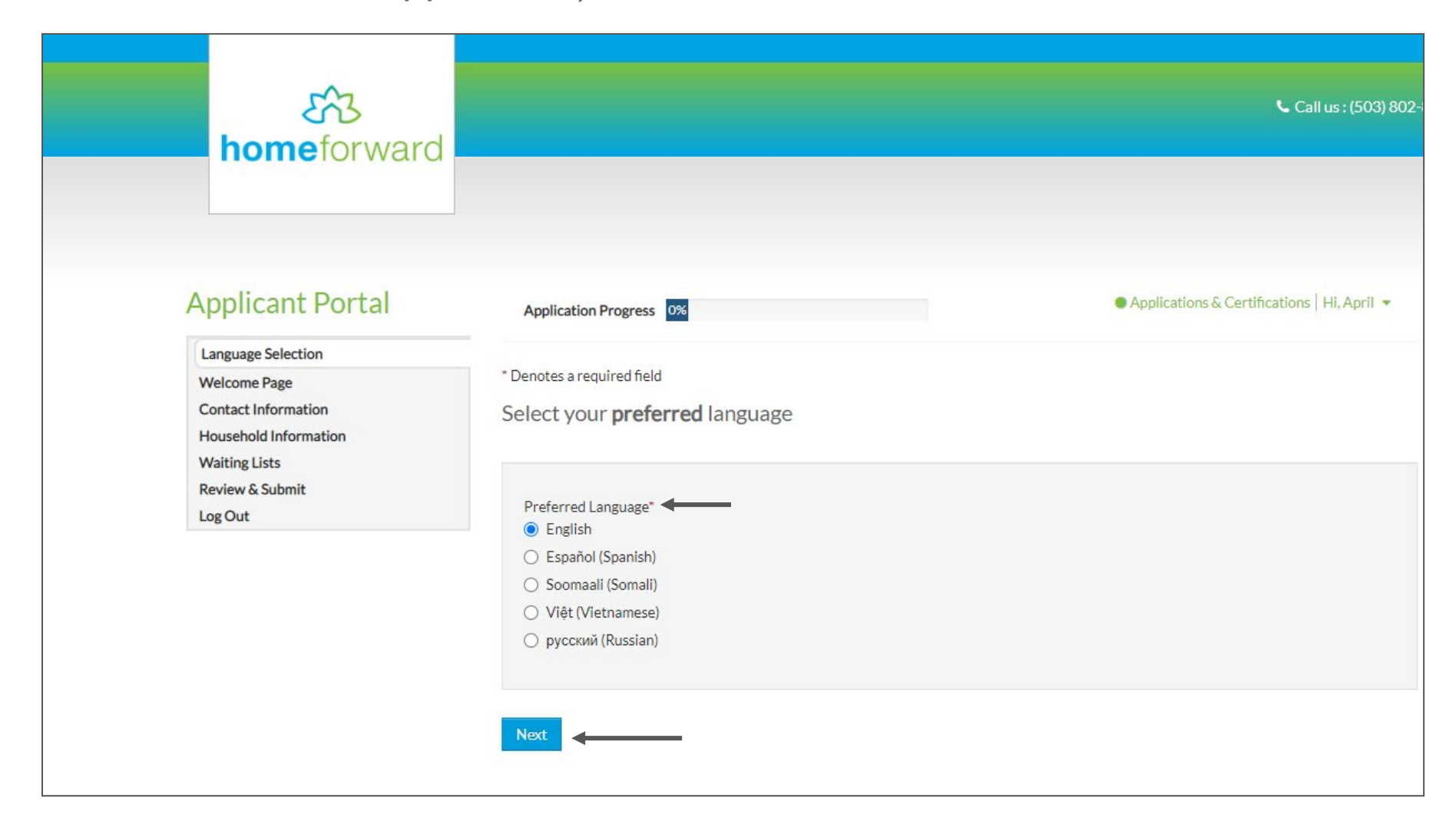

This next page is informational, and not necessary for completing your application. You can either click "Next" to move on, or "Click Here" to review the waitlist information.

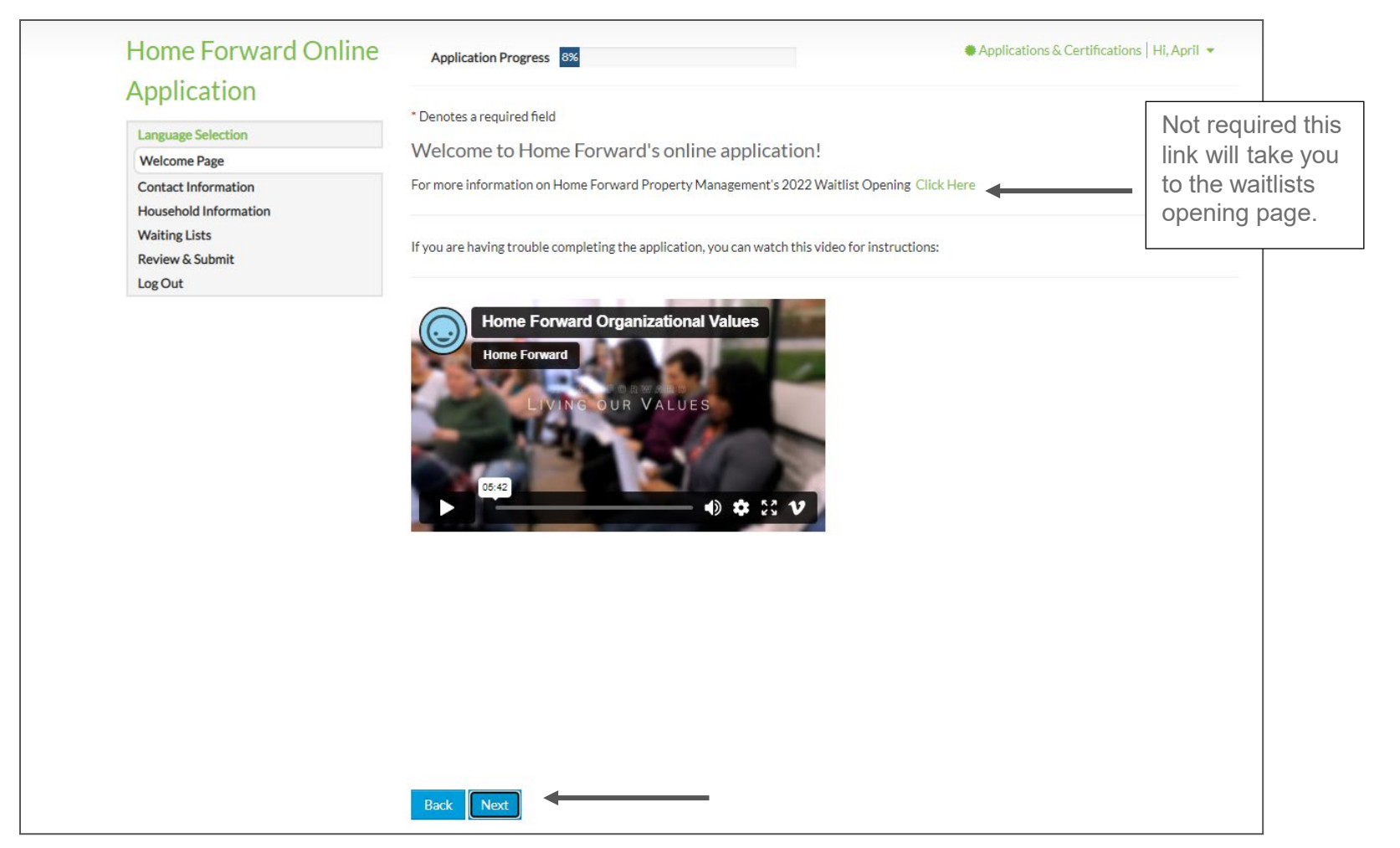

- Enter your mailing address OR a reliable address for someone you know. We will need this to stay in contact with you
- The "Email" field will be pre-filled in, so skip it
- Enter at least one phone number (home, mobile, or office). If your home phone is a cell phone, enter it in both "Home" and "Mobile".
- Click "Next"

| Home Forward Online   | Application Progra     | ess 15%            | Applications & Certifications   Hi, Applications   Hi, Applications |
|-----------------------|------------------------|--------------------|----------------------------------------------------------------------------------------------------|
| Application           |                        |                    |                                                                                                    |
| Language Selection    | * Denotes a required t | field              |                                                                                                    |
| Welcome Page          | Contact Inform         | nation             |                                                                                                    |
| Contact Information   |                        |                    |                                                                                                    |
| Household Information | Mailing Address *      |                    |                                                                                                    |
| Review & Submit       |                        |                    |                                                                                                    |
| Log Out               |                        |                    |                                                                                                    |
|                       | City*                  |                    |                                                                                                    |
|                       | State *                | ~                  |                                                                                                    |
|                       | Zip*                   |                    | F                                                                                                    |
|                       | E-mail                 | april123@gmail.com |                                                                                                    |
|                       | Home *                 | (503) 280-3712     |                                                                                                    |
|                       | Mobile                 | (555) 555-5555     |                                                                                                    |
|                       | 015                    |                    |                                                                                                    |

Next, you will enter information for your household members. Please have each of their Social Security numbers and birth dates. Click "More Info Needed" next to your name, and complete the missing information.

NOTE: HUD does not allow "non-binary" for gender, but we do want to capture this. We will be able to do so later in the application.

| rione rorward Online                        | Application Progress 31%                                                          |                           | Applica                            | tions & Certifications   Hi, Ap |
|---------------------------------------------|-----------------------------------------------------------------------------------|---------------------------|------------------------------------|---------------------------------|
| Application                                 | * Denotes a required field                                                        |                           |                                    |                                 |
| Welcome Page                                | Household Members                                                                 |                           |                                    |                                 |
| Contact Information                         | Add each household member. Your household includes                                | :                         |                                    |                                 |
| Household Information                       | Head of household                                                                 |                           |                                    |                                 |
| Household Members                           | Co-head of household     Spouse                                                   |                           |                                    |                                 |
| Annual Income                               | Other adults who live with you (including students     Children who live with you | aged 18+)                 |                                    |                                 |
| Unit Accessibility                          | Live-in attendants     Foster children/adults                                     |                           |                                    |                                 |
| Special Circumstances                       | * HUD Does not recognize Non-Binary gender. At the                                | nd of the section, you wi | Il have an opportunity to ider     | tify as Non-Binary              |
| Additional Details                          | Add Household Member                                                              |                           |                                    |                                 |
|                                             |                                                                                   |                           |                                    |                                 |
| Waiting Lists                               |                                                                                   |                           |                                    |                                 |
| Waiting Lists<br>Review & Submit            |                                                                                   |                           |                                    |                                 |
| Waiting Lists<br>Review & Submit<br>Log Out |                                                                                   |                           |                                    |                                 |
| Waiting Lists<br>Review & Submit<br>Log Out | First Name 💠 Last Name 💠 Relationship                                             | Age                       | Gender Edit                        | Delete                          |
| Waiting Lists<br>Review & Submit<br>Log Out | First Name     Last Name     Relationship       April     Soles     Head of House | Age<br>shold (Blank)      | Gender Edit<br>(Blank) More Info N | Delete                          |

| Tell Us About Household Members                                   |                                                                                             | × |     |                                                                             |
|-------------------------------------------------------------------|---------------------------------------------------------------------------------------------|---|-----|-----------------------------------------------------------------------------|
| Member Details                                                    |                                                                                             |   | 1.  | Complete Date of Birth                                                      |
| First Name* Is                                                    | this person a United States citizen by birth, a naturalized citizen,<br>r a U.S. national?" |   | Ζ.  | 999-99-9999)                                                                |
| April<br>Middle Name                                              | <b>š</b> .                                                                                  |   | 3.  | Gender (must use M/F here but will have option for non binary later)        |
| Pi                                                                | referred Language Other Than English (optional)                                             |   | 4.  | Relationship – Note: for yourself you                                       |
| Last Name* No. Soles                                              | lotes:                                                                                      |   | 5   | should select Head of Household.<br>Citizenship                             |
| Date of Birth*                                                    | B                                                                                           |   | 6.  | Preferred language (other than English)                                     |
| Social Security Number (If this person does not have a SSN, enter |                                                                                             |   | Scr | oll down using the side bar                                                 |
| 999-99-9999)*<br>999-99-9999 <b>2.</b>                            |                                                                                             |   | _   |                                                                             |
| Gender*                                                           |                                                                                             |   | 7.  | Is this person disabled? "Yes" or "No"                                      |
| ∼ 3.<br>Relationship to the Head of Household*                    |                                                                                             |   | 8.  | Enter Ethnicity. You must select "Yes"<br>or "No" and cannot leave it blank |
| Head of Household ~ 4.                                            |                                                                                             |   |     |                                                                             |
|                                                                   |                                                                                             |   | 9.  | Race: you must choose "Yes" or "No" for                                     |
| Tell Us About Household Members Is this person disabled?*         | Race                                                                                        | × |     | each bux                                                                    |
| No · · · · · · · · · · · · · · · · · · ·                          | American Indian or Alaska Native" 9.                                                        |   | 10. | Click "Save"                                                                |
| Hispanic or Latino*                                               | Aslan"                                                                                      |   |     |                                                                             |
|                                                                   | Native Lassilian or Other Parific Islander*                                                 |   |     |                                                                             |
|                                                                   | White"                                                                                      |   |     |                                                                             |
|                                                                   |                                                                                             |   |     |                                                                             |
|                                                                   | swe 🗲 10.                                                                                   |   |     |                                                                             |

### If you are the only person in your household, click "Next"

| Iome Forward Omme                            | Application Progre                                                               | ss 31%                            |                                 |                 | <b>•</b> A      | pplications & Ce | ertifications   Hi, April 🝷 |
|----------------------------------------------|----------------------------------------------------------------------------------|-----------------------------------|---------------------------------|-----------------|-----------------|------------------|-----------------------------|
| Application                                  | * Departure a required f                                                         | ald                               |                                 |                 |                 |                  |                             |
| Language Selection<br>Welcome Page           | Household Me                                                                     | mbers                             |                                 |                 |                 |                  |                             |
| Contact Information<br>Household Information | Add each household m                                                             | ember. Your househ                | old includes:                   |                 |                 |                  |                             |
| Household Members                            | Head of household     Co-head of household     Secure                            | old                               |                                 |                 |                 |                  |                             |
| Annual Income                                | <ul><li>Spouse</li><li>Other adults who li</li><li>Children who live w</li></ul> | ve with you (includin<br>vith you | g students aged 18+)            |                 |                 |                  |                             |
| Unit Accessibility                           | <ul><li>Live-in attendants</li><li>Foster children/adu</li></ul>                 | ılts                              |                                 |                 |                 |                  |                             |
| Special Circumstances                        | * HUD Does not recog                                                             | nize Non-Binary gen               | der. At the end of the section, | you will have a | n opportunity t | o identify as No | n-Binary                    |
| Additional Details                           | Add Household Mer                                                                | nber                              |                                 |                 |                 |                  |                             |
| Waiting Lists<br>Review & Submit             |                                                                                  |                                   |                                 |                 |                 |                  |                             |
| Log Out                                      |                                                                                  |                                   |                                 |                 |                 |                  |                             |
|                                              | First Name                                                                       | Last Name                         | Relationship                    | Age             | Gender          | Edit             | Delete                      |
|                                              | April                                                                            | Soles                             | Head of Household               | 41              | Female          | Edit             | Delete                      |
|                                              | Showing 1 to 1 of 1                                                              | . entries                         |                                 |                 |                 |                  |                             |
|                                              |                                                                                  |                                   |                                 |                 |                 |                  |                             |

To add additional household members, complete the same process as previous, but first click "Add Household Member" and repeat as needed.

| A second second seco    |                                                                                                    |                                        |                                                                                          |                                                                                                    |                |
|----------------------------------------------------------------------------------------------------|----------------------------------------------------------------------------------------------------|----------------------------------------|------------------------------------------------------------------------------------------|----------------------------------------------------------------------------------------------------|----------------|
| Application                                                                                                    | * Denotes a required field                                                                                                    |                                        |                                                                                          |                                                                                                    |                |
| Language Selection                                                                                                    | Household Members                                                                                                    |                                        |                                                                                          |                                                                                                    |                |
| Contact Information                                                                                                    | Add each household member. You                                                                                                    | ur household includes:                 |                                                                                          |                                                                                                    |                |
| Household Information                                                                                                    | Head of household                                                                                                    |                                        |                                                                                          |                                                                                                    |                |
| Household Members                                                                                                    | <ul> <li>Co-head of household</li> <li>Spouse</li> </ul>                                                                                                    |                                        |                                                                                          |                                                                                                    |                |
| Annual Income                                                                                                    | Other adults who live with you     Children who live with you                                                                                                    | u (including students aged 18+)        |                                                                                          |                                                                                                    |                |
| Unit Accessibility                                                                                                    | <ul> <li>Live-in attendants</li> <li>Foster children/adults</li> </ul>                                                                                                    |                                        |                                                                                          |                                                                                                    |                |
| Special Circumstances                                                                                                    | * HUD Does not recognize Non-E                                                                                                    | Binary gender. At the end of the secti | on, you will have ar                                                                     | opportunity to identify as                                                                              | Non-Binary     |
| Additional Details                                                                                                    | Add Llourschold Momber                                                                                                    |                                        |                                                                                          |                                                                                                    |                |
| Waiting Lists                                                                                                    | Add Household Member                                                                                                    | •                                      |                                                                                          |                                                                                                    |                |
| Review & Submit                                                                                                    |                                                                                                    |                                        |                                                                                          |                                                                                                    |                |
| Log Out                                                                                                    |                                                                                                    |                                        |                                                                                          |                                                                                                    |                |
|                                                                                                    | First Name ♀ Last Na                                                                                                    | ame 후 Relationship                     | Age                                                                                      | Gender Edit                                                                                             | Delete         |
|                                                                                                    | April Soles                                                                                                    | Head of Household                      | 41                                                                                       | Female                                                                                                  | Delete         |
|                                                                                                    | Showing 1 to 1 of 1 entries                                                                                                    |                                        |                                                                                          |                                                                                                    |                |
|                                                                                                    |                                                                                                    |                                        |                                                                                          |                                                                                                    |                |
|                                                                                                    | Back Next                                                                                                    |                                        |                                                                                          |                                                                                                    |                |
| Details                                                                                                    |                                                                                                    | <u>^</u>                               | Is this perso                                                                            | n disabled?*                                                                                            |                |
|                                                                                                    |                                                                                                    |                                        | No                                                                                       |                                                                                                    | ~              |
| ne"                                                                                                    | Is this person a United States citizen by birth, a<br>or a U.S. national?"                                                                                                    | naturalized citizen,                   | No                                                                                       |                                                                                                    | ~              |
| me"                                                                                                    | Is this person a United States citizen by birth, a<br>or a U.S. national?"<br>Yes                                                                                                    | i naturalized citizen,                 | No<br>Ethnicity                                                                          | /                                                                                                    | ~              |
| ne"                                                                                                    | Is this person a United States citizen by birth, a<br>or a U.S. national?*<br>Yes •<br>Preferred Language Other Than English (option                                                                    | naturalized citizen,                   | No<br>Ethnicity<br>Hispanic o                                                            | /<br>r Latino*                                                                                          | ~              |
| Name                                                                                                    | Is this person a United States oblane by birth, a<br>or a U.S. national?"<br>Yes<br>Preferred Language Other Than English (option                                                                       | naturalized citizen,<br>nal)           | No<br>Ethnicity<br>Hispanic o<br>No                                                      | r Latino*                                                                                               | ~              |
| Name                                                                                                    | Is this person a United States chitzen by birth, a<br>or at U.S. stational?"<br>Yes<br>Preferred Language Other Than English (sption<br>v)<br>Notes:                                                    | naturalized citizen,<br>nalj           | No<br>Ethnicity<br>Hispanic o<br>No                                                      | r Latino*                                                                                               | ~              |
| ne"                                                                                                    | Is this person a United States citizen by birth, a<br>or a U.S. national?"<br>Yes v<br>Preferred Language Other Than English (pedia<br>v)<br>Notes:                                                     | naturalized ditizen,<br>nal)           | No<br>Ethnicity<br>Hispanic o<br>No<br>Race                                              | r Latino"                                                                                               | •              |
| me"                                                                                                    | Is this person a United States citizen by birth, a or a U.S. national?           Yes         •           Preferred Language Other Than English (sector         •           Notes:         •             | naturalized ditizen,<br>nal)           | No Ethnicity Hispanic o No Race                                                          | r Latino"                                                                                               | <u> </u>       |
| me"                                                                                                    | In this person a United States citizen by birth, a or a U.S. national?           Yea         •           Preferred Language Other Than English (spatial         •           Notes:         •            | naturalitad citizen,<br>nal            | No Ethnicity Hispanic o No Race American No                                              | r Latino*                                                                                               | •<br>•         |
| me"  Birth"  Storage Birth"  Storage Birth"  S | In this person a United States citizen by birth, a<br>or a U.S. national <sup>th</sup>                                                                                                    | naturalitad citizen,<br>nul            | No Ethnicity Hispanic o No Race American No                                              | r Latino"<br>v<br>Indian or Alaska Native                                                               | •<br>•         |
| me"                                                                                                    | In this person a United States citizen by birth, a<br>or a U.S. national <sup>th</sup> Yes         •           Preferred Language Other Than English (solio         •           Notes:         •        | naturalitad citizen,<br>nul            | No Ethnicity Hispanic o No Race American No Asian*                                       | r Latino"<br>y<br>Indian or Alaska Native<br>y                                                          | <u> </u>       |
| me"                                                                                                    | In this persons a United States citizen by birth, a<br>or a U.S. national <sup>14</sup> Yes         •           Preferred Language Other Than English (sotio           v           Notes:               | naturalitad citizen,<br>nat            | No Ethnicity Hispanic o No Race American No Asian* No                                    | r Latino"                                                                                               | •<br>•         |
| me"                                                                                                    | In this persons a United States obtaine by birth, a<br>or a U.S. national?"<br>Yes  Performed Language Other Than English (spation<br>Notes:                                                            | naturalitad ditaen.                    | No Ethnicity Hispanic o No Race American No Asian* No                                    | r Latino"                                                                                               | •<br>•         |
| me"                                                                                                    | Is this person a United States citizen by birth, a<br>or a U.S. national?"<br>Yes v<br>Preformed Language Other Than English (pecilis<br>v)<br>Notes:                                                   | naturalited dition,                    | No Ethnicity Hispanic o No Race American No Asian* No Black or A                         | r Latino"                                                                                               | v<br>,         |
| me"                                                                                                    | Is this person a United States citizen by birth, a<br>or a U.S. national?<br>Ves<br>Preferred Language Other Than English (sector<br>V<br>Notes:                                                        | naturalited citizen,<br>naŭ            | No Ethnicity Hispanic o No Race American No Asian* No Black or A Yes                     | r Latino"                                                                                               | v<br>,         |
| me"  Tame  Tee"  Sitten"  2019  Sitten"  2019  Sitten"  Sitten"  S | Is this person a United States citizen by birth, a<br>or a U.S. national?<br>Ves v<br>Preferred Language Other Than English (perio<br>v<br>Notes:                                                       | naturalized citizen,<br>naŭ            | No Ethnicity Hispanic o No Race American No Black or A Yes Notation 11                   | r Latino*  r Latino*  indian or Alaska Native  r  r  r  r  r  r  r  r  r  r  r  r  r                    | e<br>Italia    |
| me"                                                                                                    | Is this person a United States citizen by birth, a<br>or a U.S. national?<br>Yea<br>Preferred Language Other Than English (sptice<br>V)<br>Notes:                                                       | naturalitad ditaen,<br>nal             | No Ethnicity Hispanic o No Race American No Adian* No Black or A Yes Native Hat No       | r Latino*<br>v<br>indian or Alaska Native<br>v<br>frican American*<br>v<br>valian or Other Pacific      | r<br>Islander* |
| me"                                                                                                    | In this person a United States citizen by birth, a<br>or a U.S. national <sup>®</sup> Yea       •         Preferred Language Other Than English (sptice<br>of the state)       •         Notes:       • | naturalitad citizen,<br>nul            | No Ethnicity Hispanic o No Race American No Asian* No Black or AA Yes Native Har No      | r Latino*<br>v<br>Indian or Alaska Native<br>v<br>frican American*<br>v<br>valian or Other Pacific<br>v | r<br>Islander* |
| me"                                                                                                    | Is this person a United States existen by birth, a<br>or a U.S. notional?"<br>Yes v<br>Preferred Language Other Than English (petion<br>v)<br>Notes:                                                    | naturalized dition,                    | No Ethnicity Hispanic o No Race American No Asian* No Black or A Yes Native Ha No White* | Indian or Alaska Native                                                                                 | v<br>*         |

| Ento<br>mer          | er information for your next household<br>mber                                                                |
|----------------------|----------------------------------------------------------------------------------------------------|
| 1.                   | First Name                                                                                                    |
| 2.                   | Last Name                                                                                                    |
| 3.                   | Complete Date of Birth                                                                                        |
| 4.                   | Social Security number (if no SS# use<br>999-99-9999)                                                         |
| 5.                   | Gender (must use M/F here but will have option for non-binary later)                                          |
| 6.                   | Relationship – Note: for yourself you should select Head of Household.                                        |
| 7.                   | Citizenship                                                                                                   |
| 8.                   | Preferred language (other than English)                                                                       |
| Scr                  | oll down using the side bar                                                                                   |
| 1.                   | Is this person disabled? Yes or No                                                                            |
| 2.                   | Enter Ethnicity (you must select Yes or No) vou cannot leave blank                                            |
| 3.                   | Race: you must state Yes or No to each box                                                                    |
| 1.                   | Click "Save"                                                                                                  |
| To a<br>this<br>info | add more household members, complete<br>process again until all household member<br>rmation has been entered. |
|                      |                                                                                                    |

### Click "Next" once you have added everyone in your household.

| Home Forward Online                                               | Application Prop                                                 | gress 31%                                                                                                    |                                                     |                  | • ۱                      | Applications & Ce    | ertifications   Hi, April 🝷 |
|-------------------------------------------------------------------|------------------------------------------------------------------|----------------------------------------------------------------------------------------------------|-----------------------------------------------------|------------------|--------------------------|----------------------|-----------------------------|
| Application                                                       |                                                                  |                                                                                                    |                                                     |                  |                          |                      |                             |
| Language Selection                                                | * Denotes a require                                              | dfield                                                                                                    |                                                     |                  |                          |                      |                             |
| Welcome Page                                                      | Household M                                                      | lembers                                                                                                    |                                                     |                  |                          |                      |                             |
| Contact Information                                               | Add each household                                               | d member. Your househ                                                                                           | old includes:                                       |                  |                          |                      |                             |
|                                                                   | <ul> <li>Head of househo</li> <li>Co-head of hous</li> </ul>     | əld<br>ehold                                                                                                    |                                                     |                  |                          |                      |                             |
| Household Members                                                 | Spouse     Other adultary                                        | e live with you (includi                                                                                        | a students and (Q)                                  |                  |                          |                      |                             |
| Annual Income                                                     | <ul> <li>Other adults who</li> <li>Children who live</li> </ul>  | e with you (including with you (including the second second second second second second second second second se | ng students aged 18+)                               |                  |                          |                      |                             |
| Unit Accessibility                                                | <ul> <li>Live-in attendant</li> <li>Foster children/a</li> </ul> | ts<br>adults                                                                                                    |                                                     |                  |                          |                      |                             |
| Special Circumstances                                             | * HUD Does not rec                                               | ognize Non-Binary ger                                                                                           | nder. At the end of the section, y                  | you will have a  | n opportunity            | to identify as No    | n-Binary                    |
|                                                                   | Add Hourshold N                                                  | tombor                                                                                                    |                                                     |                  |                          |                      |                             |
| Additional Details                                                |                                                                  | nember                                                                                                    |                                                     |                  |                          |                      |                             |
| Additional Details Waiting Lists                                  | Add Household N                                                  |                                                                                                    |                                                     |                  |                          |                      |                             |
| Additional Details<br>Waiting Lists<br>Review & Submit            | Add Household N                                                  |                                                                                                    |                                                     |                  |                          |                      |                             |
| Additional Details<br>Waiting Lists<br>Review & Submit<br>Log Out |                                                                  |                                                                                                    |                                                     |                  |                          |                      |                             |
| Additional Details<br>Waiting Lists<br>Review & Submit<br>Log Out | First Name                                                       | ♣ Last Name                                                                                                    | + Relationship                                      | Age              | Gender                   | Edit                 | Delete                      |
| Additional Details<br>Waiting Lists<br>Review & Submit<br>Log Out | First Name<br>April                                              | Last Name     Soles                                                                                             | Relationship Head of Household                      | <b>Age</b><br>41 | Gender<br>Female         | Edit                 | Delete                      |
| Additional Details<br>Waiting Lists<br>Review & Submit<br>Log Out | First Name<br>April<br>Joe                                       | Last Name     Soles     Soles                                                                                   | Relationship       Head of Household       Youth<18 | Age 41 3         | Gender<br>Female<br>Male | Edit<br>Edit<br>Edit | Delete<br>Delete<br>Delete  |
| Additional Details<br>Waiting Lists<br>Review & Submit<br>Log Out | First Name<br>April<br>Joe                                       | Last Name     Soles     Soles                                                                                   | Relationship       Head of Household       Youth<18 | Age 41 3         | Gender<br>Female<br>Male | Edit<br>Edit<br>Edit | Delete<br>Delete<br>Delete  |

- Enter the household's gross income. Be sure to include all unearned income for children as well, e.g. Child Support, TANF, Social Security
- Click Next

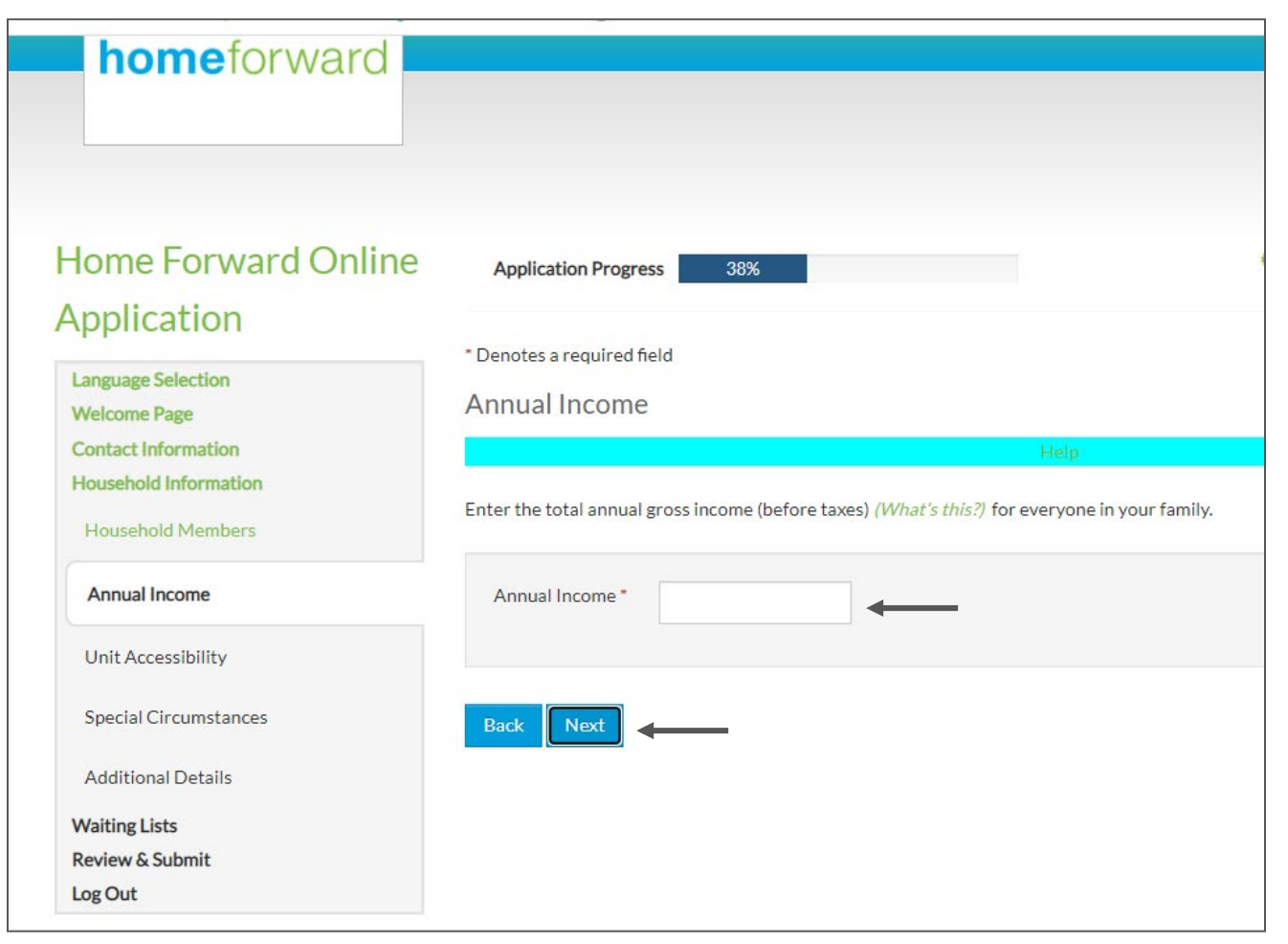

- Indicate accessibility needs for your household if there are none, choose the "None" box
- Click "Next

NOTE: You must select something.

| Home Forward Online                          | Application Progress        | 46%                    | Applications                                                               |
|----------------------------------------------|-----------------------------|------------------------|----------------------------------------------------------------------------|
| Application                                  |                             |                        |                                                                            |
| Language Calenting                           | * Denotes a required field  |                        |                                                                            |
| Language Selection Welcome Page              | Unit Accessibility          |                        |                                                                            |
| Contact Information<br>Household Information | Does any member of your hou | sehold require unit ac | ccessibility accommodations? If none apply, select $\operatorname{None}$ . |
| Household Members                            | Hearing Access              | ſ                      |                                                                            |
| Annual Income                                | Mobility Access             | (                      |                                                                            |
| Unit Accessibility                           | Sight Access                | (                      |                                                                            |
| Special Circumstances                        |                             |                        |                                                                            |
| Additional Details                           | Dask Next                   |                        |                                                                            |
| Waiting Lists                                | Dack Next                   | -                      |                                                                            |
| Review & Submit                              |                             |                        |                                                                            |
| Log Out                                      |                             |                        |                                                                            |

- Indicate special circumstances for your household if there are none, choose the "None" box.
- Click "Next

NOTE: This has no bearing on your application acceptance or waitlist position.

| Home Forward Online                                             | Application Progress 5                              | 4%                                        |
|-----------------------------------------------------------------|-----------------------------------------------------|-------------------------------------------|
| Application Language Selection Welcome Page Contact Information | * Denotes a required field<br>Special Circumstances | lose? If none apply coloct <b>None</b>    |
| Household Information                                           | Are you can entry displaced of nome                 | less: in none apply, select <b>None</b> . |
| Household Members                                               | Displaced                                           |                                           |
| Annual Income                                                   | Homeless                                            |                                           |
| Unit Accessibility                                              | None                                                | •]                                        |
| Special Circumstances                                           | Back Next                                           |                                           |
| Additional Details                                              |                                                     |                                           |
| Waiting Lists                                                   |                                                     |                                           |
| Review & Submit                                                 |                                                     |                                           |
| Log Out                                                         |                                                     |                                           |

### If no additional details are needed, click "Next"

| Home Forward Online   | Application Progress       | 62% | Application |
|-----------------------|----------------------------|-----|-------------|
| Application           |                            |     |             |
| Language Selection    | * Denotes a required field |     |             |
| Welcome Page          | Additional Details         |     |             |
| Contact Information   |                            |     |             |
| Household Information |                            |     |             |
| Household Members     |                            |     |             |
| Annual Income         | Back Next                  |     |             |
| Unit Accessibility    |                            |     |             |
| Special Circumstances |                            |     |             |
| Additional Details    |                            |     |             |
| Waiting Lists         |                            |     |             |
| Review & Submit       |                            |     |             |
| Log Out               |                            |     |             |

## Choosing Waitlists

When you select waitlists, remember that you must qualify for the unit size based on occupancy standards. Also, these properties require you to be Senior (55+) or disabled to qualify:

| Northwest Towers  | Hollywood East | Schrunk Tower |  |  |  |
|-------------------|----------------|---------------|--|--|--|
| (Studio/1bedroom) | (Studio)       | (1bedroom)    |  |  |  |
|                   |                |               |  |  |  |

Williams Plaza (Studio/1bedroom) Dahlke Manor (1bedroom) Gallagher Plaza (1bedroom)

Sellwood Center (Studio) Holgate House (1bedroom)

Medallion (1bedroom)

Ruth Haefner (1bedroom) If the head of household or spouse does not meet these requirements, you will not qualify for these lists. The table with property names in blue, has links to the informational page on our website for that property. If you click the link, it will open another tab in your browser where you can read about the property.

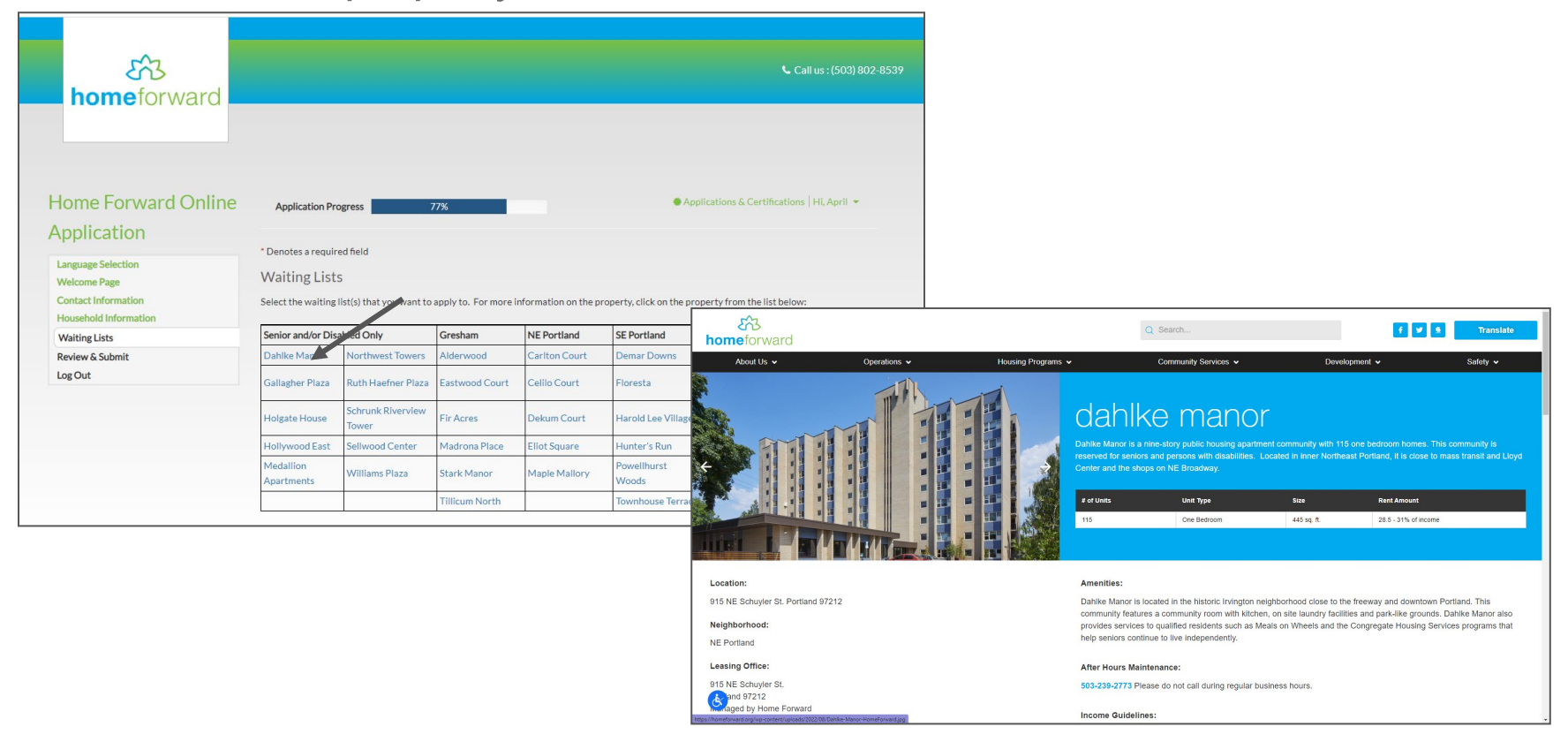

The area in grey is where you would select the properties you are applying for by checking the boxes in the "Select" column, next to the waiting list name. The "Description" column has the unit sizes available.

|                                                  | Select              | Waiting list             | Description                                   |  |  |  |  |
|--------------------------------------------------|---------------------|--------------------------|-----------------------------------------------|--|--|--|--|
|                                                  | Alderwood Wait List |                          | Alderwood 2 and 3 Bedroom Waiting Lists       |  |  |  |  |
| Bel Park Wait List       Cartlon Court Wait List |                     | Bel Park Wait List       | Bel Park Studio Waiting Lists                 |  |  |  |  |
|                                                  |                     | Cartlon Court Wait List  | Carlton Court 2 and 3 Bedroom Waiting Lists   |  |  |  |  |
|                                                  |                     | Celilo Court Wait List   | Celilo Court 2 and 3 Bedroom Waiting Lists    |  |  |  |  |
|                                                  |                     | Dahlke Manor Wait List   | Dahlke Manor 1 Bedroom Waiting Lists          |  |  |  |  |
|                                                  |                     | Dekum Court Wait List    | Dekum Court 2 and 3 Bedroom Waiting Lists     |  |  |  |  |
|                                                  |                     | Demar Downs Wait List    | Demar Downs 2 Bedroom Waiting Lists           |  |  |  |  |
|                                                  |                     | Eastwood Court Wait List | Eastwood Court 2 and 3 Bedroom Waiting Lists  |  |  |  |  |
|                                                  |                     | Eliot Square Wait List   | Eliot Square 2, 3 and 4 Bedroom Waiting Lists |  |  |  |  |
|                                                  |                     | Fir Acres Wait List      | Fir Acres 2 and 3 Bedroom Waiting Lists       |  |  |  |  |
|                                                  |                     | Floresta Wait List       | Floresta 2 and 3 Bedroom Waiting Lists        |  |  |  |  |
|                                                  |                     |                          |                                               |  |  |  |  |

You may select as many lists as you want; just make sure you qualify for them. Click "Next" when you're finished.

- Review your information
- Check the "I accept the above terms and conditions" box
- Click "Next"

| Language Selection<br>Welcome Page<br>Contact Information<br>Household Information | * Denotes a required field<br>Final Review & Submission<br>Confirm the information you entered is correct. When you are ready to submit your application, accept the terms and conditions. |                  |               |                    |                       |        |                    |                      |               |
|------------------------------------------------------------------------------------|----------------------------------------------------------------------------------------------------|------------------|---------------|--------------------|-----------------------|--------|--------------------|----------------------|---------------|
| Review & Submit                                                                    | Household Members Annual Income Unit Accessibility                                                                                                    |                  | Annual Income | Unit Accessibility | Special Circumstances |        | Additional Details |                      | Waiting Lists |
|                                                                                    |                                                                                                    |                  | Age G         |                    | Gender Citizenst      |        | ìp                 |                      |               |
|                                                                                    |                                                                                                    | April            | Soles         | Head of Household  | d 41                  | Female | Eligible C         | Eligible Citizen     |               |
|                                                                                    |                                                                                                    | Joe              | Soles         | Youth<18           |                       | 3 1    | Male               | Eligible Citizen     |               |
|                                                                                    | Ter                                                                                                    | ms and Condition | ns            |                    |                       |        |                    |                      |               |
|                                                                                    | I understand that any false or misleading information will result in the rejection of this application. All applications are condition review by the housing authority.                    |                  |               |                    |                       |        |                    | onditional upon fina |               |

# Congratulations! Your application has been submitted.

If you would like a copy, don't close the window yet. You can download and/or print a copy for your records.

- If you do not want a copy, click "Logout"
- If you do, click "Download Application as PDF" and click the printer icon.
- If you don't have a printer, you can take a photo or screenshot with your phone)

| 1 / 3   - 33% +   🕄 🚸                                                                                                    | ± 🖶 : |
|----------------------------------------------------------------------------------------------------|-------|
| Online Application Summary           Appl Max         Name         NLAME IN           Appl Max         Name         NLAME IN           Interaction Storm         Name         NLAME IN           Appl Max         Name         Name           Appl Max         Name         Name           Appl Max         Name         Name           Appl Max         Name         Name           Appl Max         Name         Name           Appl Appl Name         Name         Name           Appl Appl Name         Name         Name           Appl Appl Name         Name         Name                                                                                                    |       |
| Beneficië         Bile         Age         Constant           Sport Galain         Round of Household         Billio Activity         Age         Constant           Sport Galain         Round of Household         Billio Activity         Age         Constant           Sport Galain         Round of Household         Billio Activity         Age         Constant           Sport Galain         Round of Household         Billio Activity         Age         Constant           Sport Galain         Round of Household         Billio Activity         Billio Activity         Billio Activity         Billio Activity                                                                                                    |       |
| Normal figures         Normal           Loward figures         10,101.00           Loward figures         Normal figures           Explored         Normal figures           Romeries         Makhing some           X         Kore           X         Kore           X         Kore                                                                                                    |       |
| E Proved Area Control of Control of Control |       |
|                                                                                                    |       |

### Thank you for your application! Here are a few reminders:

- This application is for entry into a lottery, not a guarantee that you will be selected for the properties you indicated you would like to apply for.
- The lottery process takes several months, so you may not hear from us for a while.
- Once the lottery is completed, you will receive a notification from us with results for each list you applied for.
- It is important to keep your contact information up to date with us. If you have an address change you can return to this application and update it by logging in with your email address and password.
- We will not have any information regarding your application, until after April, 2023. Please do not call requesting information until then. We appreciate your understanding.

# Thank you! We look forward to housing people soon.

If you still need help with your application, call The Waitlist Helpline at **503-415-8050** on weekdays from 8AM-4:30PM until December 14<sup>th</sup>.

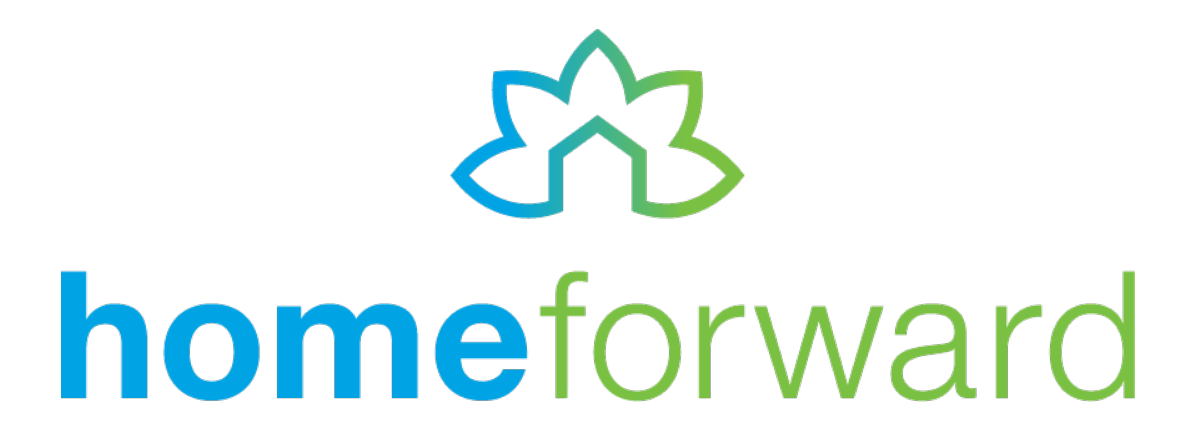

November 30, 2022